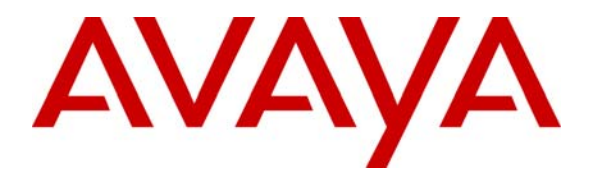

Avaya Solution & Interoperability Test Lab

# Application Notes for Nine One One, Inc. QuickResponse<sup>TM</sup> with Avaya Communication Manager using Avaya Application Enablement Services – Issue 1.0

## Abstract

These Application Notes describe the configuration steps required for the Nine One One, Inc. QuickResponse application to successfully interoperate with Avaya Communication Manager using Avaya Application Enablement Services. The Nine One One, Inc. QuickResponse is a 911 Public Safety Answering Point management solution that uses the Avaya Telephony Services Application Programming Interface service to provide emergency call center screen pop and call control applications.

Information in these Application Notes has been obtained through DevConnect compliance testing and additional technical discussions. Testing was conducted via the DevConnect Program at the Avaya Solution and Interoperability Test Lab.

## 1. Introduction

Nine One One, Inc. QuickResponse is a 911 Public Safety Answering Point management solution, and integration with Avaya Communication Manager is achieved through the Application Enablement Services (AES) Telephony Services Application Programming Interface (TSAPI) service. The Nine One One, Inc. QuickResponse solution consists of a server and clients connected via TCP/IP. The 911 call takers' desktops are connected to the QuickResponse server, with dispatcher-initiated actions such as answering and transferring calls mostly initiated via this interface.

The QuickResponse server uses the AES TSAPI service to monitor Vector Directory Numbers (VDNs) and call taker stations. The incoming calls are delivered from the VDN to a virtual station. The virtual station's call appearances are bridged onto the physical call takers' station, therefore all call takers will be alerted of the incoming call. When an available call taker answers the incoming 911 call, the QuickResponse server uses the ANI from the TSAPI event reports to look up the associated Automatic Locator Information (ALI) information, and populates the answering call taker screen with both ANI and ALI. The TSAPI call control services are used by QuickResponse to perform call related actions initiated from the call taker desktops.

The ALI information is typically provided by an external ALI provider that the QuickResponse server interfaces with. For the compliance testing, the QuickResponse server used an internal database to obtain the ALI information. In addition to handling incoming 911 calls, the call takers can also be configured to handle administrative calls for the 911 incident management center, which was also verified in the compliance testing.

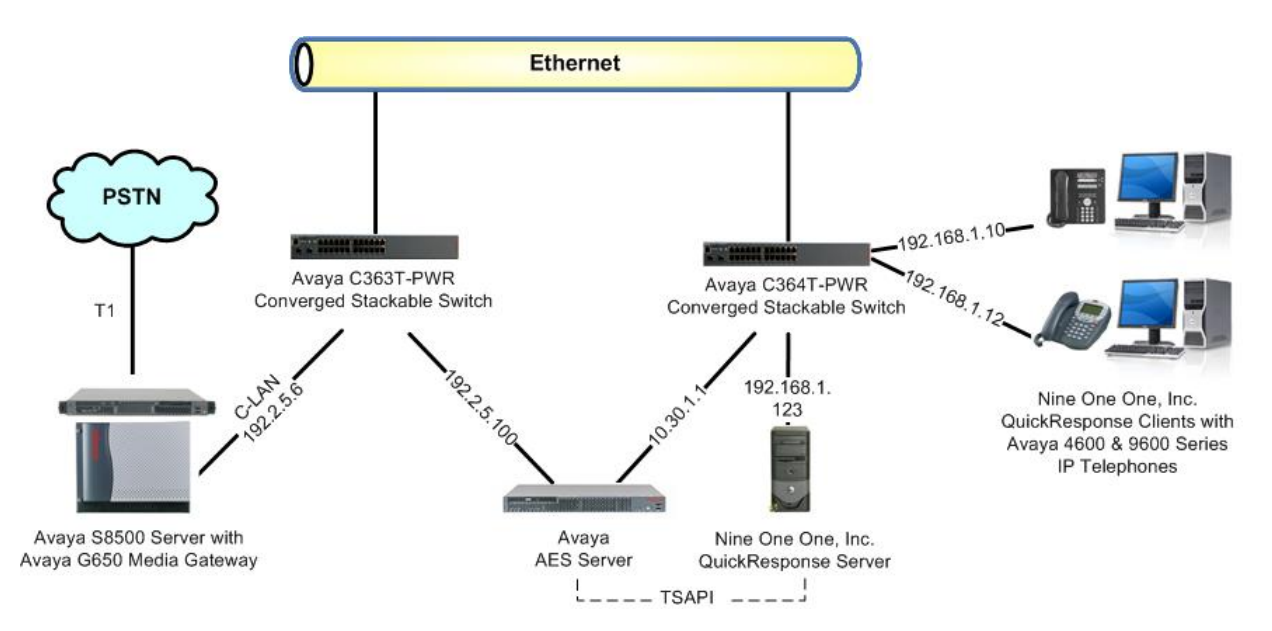

## Figure 1: Nine One One, Inc. QuickResponse with Avaya Communication Manager using Avaya AES

TLT; Reviewed: SPOC 10/8/2008 Solution & Interoperability Test Lab Application Notes ©2008 Avaya Inc. All Rights Reserved.

## 2. Equipment and Software Validated

The following equipment and software were used for the sample configuration provided:

| Equipment                                                                        | Software                                             |
|----------------------------------------------------------------------------------|------------------------------------------------------|
| Avaya S8500 Server                                                               | Avaya Communication Manager 5.0,<br>R015x.00.0.825.4 |
| <ul> <li>Avaya MCC1 Media Gateway</li> <li>TN799DP C-LAN Circuit Pack</li> </ul> | HW01 FW017                                           |
| Avaya Application Enablement Services                                            | 4.2                                                  |
| Avaya 4600 Series IP Telephones (H.323)                                          | 2.9                                                  |
| Avaya 9600 Series IP Telephones (H.323)                                          | 1.2                                                  |
| Nine One QuickServer (server)                                                    | 2.00.0011                                            |
| Nine One QRConnectAv (server)                                                    | 2.0.1.13                                             |
| Nine One One QuickResponse (client)                                              | 2.00.0010                                            |

## 3. Configure Avaya Communication Manager

The detailed administration of basic connectivity between Avaya Communication Manager and Avaya AES are not the focus of these Application Notes and will not be described. For administration of basic connectivity to Avaya AES, refer to the appropriate documentation listed in **Section 10**. This section provides the procedures for the following:

- Verify Avaya Communication Manager License
- Administer TSAPI CTI link
- Administer virtual stations
- Administer call taker stations
- Administer 911 vector and VDN
- Administer administrative vector and VDN

## 3.1. Verify Avaya Communication Manager License

Log into the System Access Terminal (SAT) to verify that the Avaya Communication Manager license has proper permissions for features illustrated in these Application Notes. Use the "display system-parameters customer-options" command to verify that the **Computer Telephony Adjunct Links** customer option is set to "y" on **Page 3**. If this option is not set to "y", then contact the Avaya sales team or business partner for a proper license file.

```
display system-parameters customer-options
                                                                           3 of 11
                                                                   Page
                                 OPTIONAL FEATURES
   Abbreviated Dialing Enhanced List? yAudible Message Waiting? yAccess Security Gateway (ASG)? nAuthorization Codes? y
        Analog Trunk Incoming Call ID? y Backup Cluster Automatic Takeover? n
A/D Grp/Sys List Dialing Start at 01? y
                                                                  CAS Branch? n
Answer Supervision by Call Classifier? y
                                                                     CAS Main? n
                                   ARS? y
                                                           Change COR by FAC? n
                 ARS/AAR Partitioning? y Computer Telephony Adjunct Links? y
          ARS/AAR Dialing without FAC? y Cvg Of Calls Redirected Off-net? y
          ASAI Link Core Capabilities? y
                                                                 DCS (Basic)? y
          ASAI Link Plus Capabilities? y
                                                           DCS Call Coverage? Y
```

## 3.2. Administer TSAPI CTI Link

Add a CTI link using the "add cti-link n" command, where "n" is an available CTI link number. Enter an available extension number in the **Extension** field. Note that the CTI link number and extension number may vary. Enter "ADJ-IP" in the **Type** field, and a descriptive name in the **Name** field. Default values may be used in the remaining fields.

```
add cti-link 1
CTI Link: 1
Extension: 60100
Type: ADJ-IP
COR: 1
COR: 1
```

Solution & Interoperability Test Lab Application Notes ©2008 Avaya Inc. All Rights Reserved. 4 of 24 NineOne-AES

#### 3.3. Administer Virtual Stations

Add a virtual station for delivering of 911 calls using the "add station n" command, where "n" is an available extension number. Enter the following values for the specified fields, and retain the default values for the remaining fields.

- **Type:** "X"
- Name: A descriptive name.

| add station 66102            |                              | Page   | 1 of |   | 5 |
|------------------------------|------------------------------|--------|------|---|---|
|                              | STATION                      | 5      |      |   |   |
|                              |                              |        |      |   |   |
| Extension: 66102             | Lock Messages? n             |        | BCC: | 0 |   |
| Type: 6408D+                 | Security Code:               |        | TN:  | 1 |   |
| Port: X                      | Coverage Path 1:             |        | COR: | 1 |   |
| Name: NineOneOne virtual 911 | Coverage Path 2:             |        | COS: | 1 |   |
|                              | Hunt-to Station:             |        |      |   |   |
| STATION OPTIONS              |                              |        |      |   |   |
|                              | Time of Day Lock Table       | :      |      |   |   |
| Loss Group: 2                | Personalized Ringing Pattern | : 1    |      |   |   |
| Data Module? n               | Message Lamp Ext             | : 6610 | 2    |   |   |
| Speakerphone: 2-way          | Mute Button Enabled          | ?у     |      |   |   |
| Display Language: english    |                              |        |      |   |   |
|                              |                              |        |      |   |   |
| Survivable COR: internal     | Media Complex Ext            | :      |      |   |   |
| Survivable Trunk Dest? y     | IP SoftPhone                 | ? n    |      |   |   |
|                              | Remote Office Phone          | ? N    |      |   |   |

Navigate to Page 2, and disable the Restrict Last Appearance field.

| add station 66102          | Page 2 of                                | 5    |
|----------------------------|------------------------------------------|------|
|                            | STATION                                  |      |
| FEATURE OPTIONS            |                                          |      |
| LWC Reception: s           | spe Auto Select Any Idle Appearance?     | n    |
| LWC Activation?            | y Coverage Msg Retrieval?                | У    |
| LWC Log External Calls? 1  | n Auto Answer:                           | none |
| CDR Privacy? 1             | n Data Restriction?                      | n    |
| Redirect Notification?     | y Idle Appearance Preference?            | n    |
| Per Button Ring Control? 1 | n Bridged Idle Line Preference?          | n    |
| Bridged Call Alerting? 1   | n Restrict Last Appearance?              | n    |
| Active Station Ringing: s  | single                                   |      |
|                            |                                          |      |
| H.320 Conversion? 1        | n Per Station CPN - Send Calling Number? |      |
| Service Link Mode: a       | as-needed                                |      |
| Multimedia Mode: }         | basic                                    |      |
| MWI Served User Type:      | Display Client Redirection?              | n    |
| AUDIX Name:                | Select Last Used Appearance?             | n    |
|                            | Coverage After Forwarding?               | S    |
| Automatic Moves: n         | no Multimedia Early Answer?              | n    |
|                            | Direct IP-IP Audio Connection            | s? y |
| Emergency Location Ext: (  | 66102 IP Audio Hairpinning?              | n    |

Navigate to **Page 4**, and administer a sufficient number of **call-appr** buttons. Note that one **call-appr** button is needed for each simultaneous 911 calls. In the compliance testing, two **call-appr** buttons were administered for support of two simultaneous 911 calls.

| add station 66102   |        |      |             | Page | 4 of | 5 |
|---------------------|--------|------|-------------|------|------|---|
|                     | STA    | TION |             |      |      |   |
| SITE DATA           |        |      |             |      |      |   |
| Room:               |        |      | Headset?    | n    |      |   |
| Jack:               |        |      | Speaker?    | n    |      |   |
| Cable:              |        |      | Mounting:   | d    |      |   |
| Floor:              |        | Co   | ord Length: | 0    |      |   |
| Building:           |        |      | Set Color:  |      |      |   |
|                     |        |      |             |      |      |   |
| ABBREVIATED DIALING |        |      |             |      |      |   |
| List1:              | List2: |      | List3:      |      |      |   |
|                     |        |      |             |      |      |   |
|                     |        |      |             |      |      |   |
|                     |        |      |             |      |      |   |
|                     |        |      |             |      |      |   |
| BUTTON ASSIGNMENTS  |        |      |             |      |      |   |
| 1: call-appr        |        | 5:   |             |      |      |   |
| 2: call-appr        |        | 6:   |             |      |      |   |
| 3:                  |        | 7:   |             |      |      |   |
| 4:                  |        | 8:   |             |      |      |   |

Repeat this section to administer a virtual station for delivering of administrative calls. For the compliance testing, two virtual stations were administered as shown below.

| list station    | 66102 co      | unt 2              |         |           |                   |             |                         |  |
|-----------------|---------------|--------------------|---------|-----------|-------------------|-------------|-------------------------|--|
|                 |               |                    | STATION | IS        |                   |             |                         |  |
| Ext/<br>Hunt-to | Port/<br>Type | Name/<br>Surv GK 1 | NN      | Move      | Room/<br>Data Ext | Cv1/<br>Cv2 | COR/ Cable/<br>COS Jack |  |
| 66102           | X<br>6408D+   | NineOneOne         | virtual | 911<br>no |                   |             | 1<br>1                  |  |
| 66103           | X<br>6408D+   | NineOneOne         | virtual | adm<br>no |                   |             | 1<br>1                  |  |

#### 3.4. Administer Call Taker Stations

Add a station for each 911 call taker's telephone using the "add station n" command, where "n" is an available extension number. Enter the following values for the specified fields, and retain the default values for the remaining fields.

- **Type:** A valid station type, in this case "9650".
- Name: A descriptive name.
- Security Code: A desired value.

add station 60201 Page 1 of 6 STATION Extension: 60201 Lock Messages? n BCC: 0 Lock Messages? n Security Code: 60201 TN: 1 Type: 9650 Coverage Path 1: COR: 1 Port: IP Name: NineOneOne call taker 1 Coverage Path 2: COS: 1 Hunt-to Station: STATION OPTIONS Time of Day Lock Table: Loss Group: 19 Personalized Ringing Pattern: 1 Message Lamp Ext: 60201 Speakerphone: 2-way Display Language: english able GK Node Name: Mute Button Enabled? y Button Modules: 0 Survivable GK Node Name: Survivable COR: internal Media Complex Ext: Survivable Trunk Dest? y IP SoftPhone? n Customizable Labels? y

Navigate to a page with available buttons, in this case **Page 5**. Administer a **brdg-appr** button for each call appearance on the virtual stations for the 911 and administrative calls, as shown below.

| add station 60201   |            |              | Page | 5 of | 6 |
|---------------------|------------|--------------|------|------|---|
|                     |            | STATION      | 2    |      |   |
|                     |            |              |      |      |   |
| AUXILIARY BUTTON AS | SSIGNMENTS |              |      |      |   |
| Main View           |            | Shifted View |      |      |   |
| 4: brdg-appr B·1    | F.66102    | 12:          |      |      |   |
| F: brdg-appr B.2    | E.66102    | 12.          |      |      |   |
| 5. brug-appr B:2    | E:00102    | 1.1.         |      |      |   |
| 6: brdg-appr B:1    | E:00103    | 14:          |      |      |   |
| 7: brdg-appr B:2    | E:66103    | 15:          |      |      |   |
| 8:                  |            | 16:          |      |      |   |
| 9:                  |            | 17:          |      |      |   |
| 10:                 |            | 18:          |      |      |   |
| 11:                 |            | 19:          |      |      |   |
|                     |            |              |      |      |   |
| BUTTON ASSIGNMENTS  |            |              |      |      |   |
| 20:                 |            |              |      |      |   |
| 21:                 |            |              |      |      |   |
| 21.                 |            |              |      |      |   |
| 22.                 |            |              |      |      |   |
| 23:                 |            |              |      |      |   |
| 24:                 |            |              |      |      |   |

Repeat the "add station n" command to add the desired number of call taker stations. For the compliance testing, two call taker stations were administered as shown below.

| list station    | 60201 cc       | ount 2              |               |                   |                                  |  |
|-----------------|----------------|---------------------|---------------|-------------------|----------------------------------|--|
|                 |                | STAT                | TIONS         |                   |                                  |  |
| Ext/<br>Hunt-to | Port/<br>Type  | Name/<br>Surv GK NN | Move          | Room/<br>Data Ext | Cv1/ COR/ Cable/<br>Cv2 COS Jack |  |
| 60201           | ຣ00000<br>9650 | NineOneOne call     | taker 1<br>no |                   | 1<br>1                           |  |
| 60202           | S00166<br>4625 | NineOneOne call     | taker 2<br>no |                   | 1                                |  |
|                 |                |                     |               |                   |                                  |  |

#### 3.5. Administer 911 Vector and VDN

Modify a vector using the "change vector n" command, where "n" is an available vector number. This vector will provide routing of incoming 911 calls to the proper virtual station. Note that the vector **Number** and **route-to number** may vary, and that the **route-to number** is the extension of the virtual station for the 911 calls from **Section 3.3**.

| change vector 2 |                                          | Page    | 1 of    | 6 |
|-----------------|------------------------------------------|---------|---------|---|
|                 | CALL VECTOR                              |         |         |   |
|                 |                                          |         |         |   |
| Number: 2       | Name: NineOneOne 911                     |         |         |   |
| Multimedia? n   | Attendant Vectoring? n Meet-me Conf? n   |         | Lock?   | n |
| Basic? y        | EAS? y G3V4 Enhanced? y ANI/II-Digits? y | ASAI Ro | outing? | У |
| Prompting? y    | LAI? n G3V4 Adv Route? y CINFO? y BSR? y | Holida  | ays? y  |   |
| Variables? y    | 3.0 Enhanced? y                          |         |         |   |
| 01 route-to     | number 66102 with cov n if uncondit      | ionally |         |   |
| 02              |                                          |         |         |   |

Add a VDN using the "add vdn n" command, where "n" is an available extension. Associate this VDN with the newly added vector.

- Name: A descriptive name.
- Vector Number: The vector number from above, in this case "2".

```
add vdn 60502
                                                                 Page
                                                                        1 of
                                                                                3
                            VECTOR DIRECTORY NUMBER
                             Extension: 60502
                                Name*: NineOneOne 911 VDN
                         Vector Number: 2
                   Attendant Vectoring? n
                  Meet-me Conferencing? n
                   Allow VDN Override? n
                                   COR: 1
                                   TN*: 1
                              Measured: none
       VDN of Origin Annc. Extension*:
                            1st Skill*:
                            2nd Skill*:
                            3rd Skill*:
* Follows VDN Override Rules
```

#### **3.6. Administer Administrative Vector and VDN**

Modify a vector using the "change vector n" command, where "n" is an available vector number. This vector will provide routing of incoming administrative calls to the proper virtual station. Note that the vector **Number** and **route-to number** may vary, and that the **route-to number** is the extension of the virtual station for the administrative calls from **Section 3.3**.

| change vector 3 |                                          | Page    | 1 of    | 6 |
|-----------------|------------------------------------------|---------|---------|---|
|                 | CALL VECTOR                              |         |         |   |
|                 |                                          |         |         |   |
| Number: 3       | Name: NineOneOne adm                     |         |         |   |
| Multimedia? n   | Attendant Vectoring? n Meet-me Conf? n   |         | Lock? : | n |
| Basic? y        | EAS? y G3V4 Enhanced? y ANI/II-Digits? y | ASAI Ro | outing? | У |
| Prompting? y    | LAI? n G3V4 Adv Route? y CINFO? y BSR? y | Holida  | ays? y  |   |
| Variables? y    | 3.0 Enhanced? y                          |         |         |   |
| 01 route-to     | number 66103 with cov n if uncondit      | ionally |         |   |
| 02              |                                          |         |         |   |

Add a VDN using the "add vdn n" command, where "n" is an available extension. Associate this VDN with the newly added vector, and submit these changes.

- Name: A descriptive name.
- Vector Number: The vector number from above, in this case "3".

| add vdn 60503                   |               | Page | 1 of | 3 |
|---------------------------------|---------------|------|------|---|
| VECTOR DIRECTORY                | NUMBER        |      |      |   |
|                                 |               |      |      |   |
| Extension: 60503                |               |      |      |   |
| Name*: NineO                    | neOne adm VDN |      |      |   |
| Vector Number: 3                |               |      |      |   |
| Attendant Vectoring? n          |               |      |      |   |
| Meet-me Conferencing? n         |               |      |      |   |
| Allow VDN Override? n           |               |      |      |   |
| COR: 1                          |               |      |      |   |
| TN*: 1                          |               |      |      |   |
| Measured: none                  |               |      |      |   |
|                                 |               |      |      |   |
|                                 |               |      |      |   |
| VDN of Origin Annc. Extension*: |               |      |      |   |
| 1st Skill*:                     |               |      |      |   |
| 2nd Skill*:                     |               |      |      |   |
| 3rd Skill*:                     |               |      |      |   |
|                                 |               |      |      |   |
| * Follows VDN Override Rules    |               |      |      |   |
|                                 |               |      |      |   |

## 4. Configure Avaya Application Enablement Services

This section provides the procedures for configuring Avaya AES. The procedures include the following areas:

- Verify AES license
- Administer TSAPI link
- Obtain Tlink name
- Administer QuickResponse user
- Restart TSAPI service

#### 4.1. Verify AES License

Access the AES OAM web-based interface by using the URL "https://ip-address:8443/MVAP" in an Internet browser window, where "ip-address" is the IP address of the AES server. The **Login** screen is displayed as shown below. Log in with appropriate credentials.

| Application Enable | ment Services | ? Hel |
|--------------------|---------------|-------|
| Plea               | se log on.    |       |
| Logon:             |               |       |
| Password:          |               |       |

The Welcome to OAM screen is displayed next. Select CTI OAM Admin from the left pane.

| AVAYA                                          | Application Enablement Services<br>Operations Administration and Maintenance                                                                                             |
|------------------------------------------------|----------------------------------------------------------------------------------------------------|
| Home                                           | You are here: > <u>Home</u>                                                                                                    |
| <u>CTI OAM Admin</u><br><u>User Management</u> | Welcome to OAM                                                                                                    |
|                                                | The AE Services Operations, Administration, and Management (OAM) Web provides you with tools for managing the AE Server. OAM spans the following administrative domains: |
|                                                | CTI OAM Admin - Use CTI OAM Admin to manage all AE Services that you are licensed to use on the AE Server.                                                               |
|                                                | user-related resources.                                                                                                    |
|                                                | Depending on your business requirements, these adminstrative domains can be served by one administrator for both domains, or a separate administrator for each domain.   |

The **Welcome to CTI OAM Screens** is displayed. Verify that AES is licensed for the TSAPI service, as shown below. If the TSAPI service is not licensed, contact the Avaya sales team or business partner for a proper license file.

| AVAYA                                                 |                                                                       |                                                        | Application Enablement Services<br>Operations Administration and Maintenance |  |  |  |  |
|-------------------------------------------------------|-----------------------------------------------------------------------|--------------------------------------------------------|------------------------------------------------------------------------------|--|--|--|--|
| CTI OAM Home                                          | You are here: > <u>CTI C</u>                                          | AM Home                                                | GOAM Home WHelp OLogout                                                      |  |  |  |  |
| Administration     Status and Control     Maintenance | Welcome to CTI                                                        | OAM Screens                                            |                                                                              |  |  |  |  |
| Alarms     Logs                                       | [craft] Last login: Mon Sep 22 12:14:55 2008 from 192.168.1.10        |                                                        |                                                                              |  |  |  |  |
| <u>Utilities</u> <u>Help</u>                          | IMPORTANT: AE Services<br>Changes to the Security                     | must be restarted for adm<br>Database do not require a | ninistrative changes to fully take effect.<br>restart.                       |  |  |  |  |
|                                                       | Service                                                               | Controller Status                                      | Licenses Purchased                                                           |  |  |  |  |
|                                                       | ASAI Link Manager                                                     | Running                                                | N/A                                                                          |  |  |  |  |
|                                                       | DMCC Service                                                          | Running                                                | Yes                                                                          |  |  |  |  |
|                                                       | CVLAN Service                                                         | Running                                                | No                                                                           |  |  |  |  |
|                                                       | DLG Service                                                           | Running                                                | Yes                                                                          |  |  |  |  |
|                                                       | Transport Layer<br>Service                                            | Running                                                | N/A                                                                          |  |  |  |  |
|                                                       | TSAPI Service                                                         | Running                                                | Yes                                                                          |  |  |  |  |
|                                                       | SMS                                                                   | N/A                                                    | Yes                                                                          |  |  |  |  |
|                                                       | For status on actual services, please use <u>Status and Control</u> . |                                                        |                                                                              |  |  |  |  |
|                                                       | License Information                                                   |                                                        |                                                                              |  |  |  |  |
|                                                       | You are licensed to run ,                                             | Application Enablement (CT                             | I) version 4.2.                                                              |  |  |  |  |

#### 4.2. Administer TSAPI Link

To administer a TSAPI link, select **Administration > CTI Link Admin > TSAPI Links** from the left pane. The **TSAPI Links** screen is displayed, as shown below. Click **Add Link**.

| AVAYA                                                                                                    | Application Enablement Service<br>Operations Administration and Maintenance                                 |
|----------------------------------------------------------------------------------------------------|----------------------------------------------------------------------------------------------------|
| CTI OAM Home                                                                                                    | GOAM Home @Help @Logo<br>You are here: > <u>Administration</u> > <u>CTI Link Admin</u> > <u>TSAPI Links</u> |
| Administration     Network Configuration     Switch Connections     CTI Link Admin     TSAPI Links     CYLAN Links | TSAPI Links Link Switch Connection Switch CTI Link # Add Link Edit Link Delete Link                         |

The Add / Edit TSAPI Links screen is displayed next. The Link field is only local to the AES server, and may be set to any available number. For Switch Connection, select the relevant switch connection from the drop-down list. In this case, the existing switch connection "S8500" is selected. For Switch CTI Link Number, select the CTI link number from Section 3.2. Retain the default values in the remaining fields, and click Apply Changes.

| AVAYA                                                          |                                              | Application Enablement Services<br>Operations Administration and Maintenance |
|----------------------------------------------------------------|----------------------------------------------|------------------------------------------------------------------------------|
| CTL OAM Home                                                   | You are here: > Administration > C1          | T Link Admin > TSAPI Links                                                   |
| Administration     Network Configuration                       | Add / Edit TSAPI Links                       |                                                                              |
| Switch Connections<br>CTI Link Admin<br>TSAPI Links            | Link:<br>Switch Connection:                  | 1 V<br>S8500 V                                                               |
| CVLAN Links<br>DLG Links                                       | Switch CTI Link Number:<br>ASAI Link Version |                                                                              |
| TSAPI Configuration  Security Database  Certificate Management | Security Apply Changes Cancel Changes        | Unencrypted 💌                                                                |

## 4.3. Obtain Tlink Name

Select **Administration > Security Database > Tlinks** from the left pane. The **Tlinks** screen shows a listing of the Tlink names. A new Tlink name is automatically generated by the AES server, upon creation of a new switch connection. Locate the Tlink name associated with the relevant switch connection, which would use the name of the switch connection as part of the Tlink name. Make a note of the associated Tlink name, to be used later for configuring the QuickResponse server.

In this case, the associated Tlink name is "AVAYA#**S8500**#CSTA#AES-TEST". Note the use of the switch connection "S8500" as part of the Tlink name.

| Αναγα                                                                                                    | Application Enablement Services<br>Operations Administration and Maintenance                                                        |
|----------------------------------------------------------------------------------------------------|----------------------------------------------------------------------------------------------------|
| CTI OAM Home  Calculation  Administration  Network Configuration Switch Connections  CTI Link Admin DMCC Configuration TSAPI Configuration Security Database SDB Control CTI Users Worktops Devices Devices Devices Devices Table | Vou are here: > Administration > Security Database > Tlinks<br>Tlink Name<br>• AVAYA#S8500#CSTA#AES-TEST<br>Edit Tlink Delete Tlink |

## 4.4. Administer QuickResponse User

Administer a new user account for the QuickResponse server, which is created from the AES User Management web pages. Select **OAM Home**, located at the upper right corner of the screen, to display the **Welcome to OAM** screen below. Select **User Management** from the left pane.

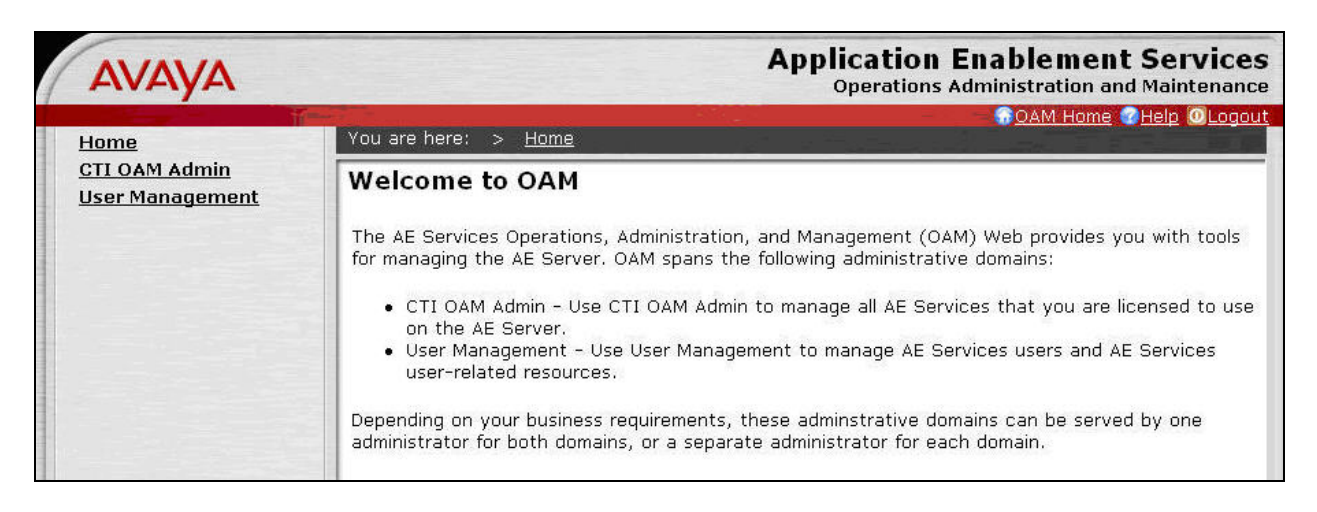

The Welcome to the User Management home page screen is displayed, as shown below.

| AVAYA                                  | Application Enablement Services<br>Operations Administration and Maintenance                                                                                                    |  |  |  |  |  |
|----------------------------------------|----------------------------------------------------------------------------------------------------|--|--|--|--|--|
| User Management Home                   | You are here: > User Management Home                                                                                                    |  |  |  |  |  |
| User Management     Service Management | Welcome to the User Management home page                                                                                                    |  |  |  |  |  |
| → Help                                 | User Management provides you with the following tools for managing user-related information for AE Services:                                                                                                    |  |  |  |  |  |
|                                        | <ul> <li>User Management Use the User Management tools to manage all AE Services users (add, change or delete users).</li> <li>Service Management Use the Service Management tools for managing the User Management service itself (for example, synchronizing events between the AE Services user database and the Security database).</li> </ul> |  |  |  |  |  |

Select User Management > Add User from the left pane. In the Add User screen shown below, enter descriptive values for the User Id, Common Name, Surname, User Password, and Confirm Password fields. For the CT User field, select "Yes" from the drop-down list. Retain the default value in the remaining fields. Click Apply at the bottom of the screen (not shown below).

| Αναγα                                                                                                    |                                                                                                    |                                                                                                    | Application Enablement Services<br>Operations Administration and Maintenance |
|----------------------------------------------------------------------------------------------------|----------------------------------------------------------------------------------------------------|----------------------------------------------------------------------------------------------------|------------------------------------------------------------------------------|
| User Management Home<br>User Management<br>List All Users<br>Add User<br>Search Users<br>Modify Default User<br>Change User Password<br>Service Management<br>Help | You are here: > Us<br>Add User<br>Fields marked with * (<br>* User Id<br>* Common Name<br>* User Password<br>* User Password<br>* Confirm Password<br>Admin Note<br>Avaya Role<br>Business Category<br>Car License<br>CM Home<br>Css Home | ser Management       > Add Use         can not be empty.         quickresponse         QuickResponse         Nine One One         •••••••••••••••••••••••••••••••••••• | Operations Administration and Maintenance                                    |
|                                                                                                    | CT User<br>Department Number                                                                                                    | Yes                                                                                                    |                                                                              |

### 4.5. Restart TSAPI Service

Select **Maintenance** > **Service Controller** from the left pane. The **Service Controller** screen is displayed, and shows a listing of the services and associated status. Check the **TSAPI Service**, and click **Restart Service**.

| ΑνΑγΑ                                                                                                    | Application Enablement Services<br>Operations Administration and Maintenance                                                                                                    |
|----------------------------------------------------------------------------------------------------|----------------------------------------------------------------------------------------------------|
| CTI OAM Home                                                                                                    | G <u>OAM Home</u> @Help @Logou<br>You are here: > <u>Maintenance</u> > <u>Service Controller</u>                                                                                                    |
| <ul> <li>Administration</li> <li>Status and Control</li> <li>Maintenance         <ul> <li>Service Controller</li> <li>Backup Database</li> <li>Restore Database</li> <li>Import SDB</li> </ul> </li> <li>Alarms         <ul> <li>Logs</li> <li>Utilities</li> <li>Help</li> </ul> </li> </ul> | Service Controller         Service       Controller Status         ASAI Link Manager       Running         DMCC Service       Running         CVLAN Service       Running         DLG Service       Running         Transport Layer Service       Running         Y TSAPI Service       Running |
|                                                                                                    | For status on actual services, please use <u>Status and Control</u> .          Start       Stop       Restart Service       Restart AE Server       Restart Linux                                                                                                    |

Solution & Interoperability Test Lab Application Notes ©2008 Avaya Inc. All Rights Reserved. 16 of 24 NineOne-AES

## 5. Configure Nine One One, Inc. QuickResponse Server

This section provides the procedures for configuring the Nine One One, Inc. QuickResponse server. The procedures include the following areas:

- Administer Connections
- Administer VDN
- Administer Stations

#### 5.1. Administer Connections

From the QuickResponse server, select **Start > All Programs > QRConnectAv > QRConnectAv**. Select **Tools > Options** from the top menu (not shown below), to display the **QRConnect Options** screen.

Select the **Connections** tab. For **TSAPI Server name**, enter the Tlink name from **Section 4.3**. Check the **Automatically Start Tsapi Service** field. For **Tsapi Login**, **Tsapi Password** and **Confirm Password**, enter the QuickResponse user credentials from **Section 4.4**. Uncheck the **Asterisk #1** and **Asterisk #2** fields. For **Bind all Socket connections to this IP**, select the IP address of the QuickResponse server that will be used to interface to the clients.

| 0 | QRConnect Options                                                         |      |
|---|---------------------------------------------------------------------------|------|
| ð | Connections 💿 VDN 🧇 Stations CO Xfer 🕇 TG Member                          |      |
| Γ | T sapi Connections                                                        |      |
|   | TSAPI Server name: AVAYA#S8500#CSTA#AES-TEST                              |      |
|   | Automatically Start Tsapi Service Outgoing Incoming                       |      |
|   | Tsapi Login quickresponse Message Q 10 50                                 |      |
|   | Tsapi Password ••••••••• Packet Buf 5 5                                   |      |
|   | Confirm Password                                                          |      |
|   | Server Connections                                                        |      |
|   | QuickServer Listener: 914 (leave blank to use any local IP)<br>IP Address |      |
|   | Asterisk #1 10.0.0.88 5038                                                |      |
|   | Asterisk #2 10.0.0.98 5038                                                |      |
|   | Asterisk Username pbxadmin                                                |      |
|   | Asterisk Password •••••••• Confirm ••••••                                 |      |
| L |                                                                           |      |
|   | Cancel                                                                    | iave |

## 5.2. Administer VDN

Select the **VDN** tab. Add an entry for the 911 VDN created in **Section 3.5**, and an entry for the administrative VDN created in **Section 3.6**. Configure the entries as shown below.

| QRConn    | ect Opti | ons | -          |                   |               |               |             |
|-----------|----------|-----|------------|-------------------|---------------|---------------|-------------|
| 🐨 Connect | tions 🧕  | VDN | 🏈 Stations | CO Xfer 🕇         | TG Memb       | er            |             |
| 🗆 Enable  | ACD      |     |            |                   |               |               |             |
| VDN       | Monitor  | ACD | Desc       | Emergency         | SourceT       | Bridge Type   |             |
| 60502     |          |     | 911 VDN    | 911               | Land          | None          |             |
| 60503     |          |     | Admin VDN  | Admin             | Land          | None          |             |
|           |          |     |            |                   |               |               |             |
|           |          |     |            |                   |               |               |             |
|           |          |     |            |                   |               |               |             |
| 18        |          |     |            |                   |               |               |             |
| 6dd       | Delete   | 1   | Oplu VI    | DN's renamed f    | rom 0000 w    | ill be saved  |             |
|           | Delete   | _   | Only Vi    | Drive rendition 1 | 10111 00000 * | nii bo savca. |             |
|           |          |     |            |                   |               |               |             |
|           |          |     |            |                   |               |               |             |
| 2         |          |     |            |                   |               |               |             |
|           |          |     |            |                   |               |               | Cancel Save |
|           |          |     |            |                   |               |               |             |

#### 5.3. Administer Stations

Select the **Stations** tab. Add an entry for each call taker station created in **Section 3.4**, as shown below. Note that the **Desc** and **Pos** # fields are used by the application to associate the client desktops with the monitored stations, and the values must match the configuration on the clients. Click **Save**.

| <b>Q</b> RConne | ect Opt   | tions       |          |                                                                                               |
|-----------------|-----------|-------------|----------|-----------------------------------------------------------------------------------------------|
| Connect         | tions 🛛 🕻 | 🔵 VDN 🔌 S   | tations  | CD Xfer   🎁 TG Member                                                                         |
| Station         | Monito    | r Desc      | Pos #    | Device Type                                                                                   |
| 60201           | •         | Calltaker01 | 1        | PosPhone                                                                                      |
| 60202           | ~         | Calltaker02 | 2        | PosPhone                                                                                      |
| Add             | Delete    | •           | Monitore | d Stations will be saved. If you do not monitor them, they last only for the current session. |

## 6. Interoperability Compliance Testing

The interoperability compliance test included feature and serviceability testing.

The feature testing focused on verifying the following on QuickResponse: use of TSAPI event reports to populate answering call taker desktops with ANI and ALI information, and use of TSAPI call controls to support call taker call related actions via the desktop.

The serviceability testing focused on verifying the ability of QuickResponse to recover from adverse conditions, such as disconnect and reconnect the Ethernet cable to the QuickResponse server.

### 6.1. General Test Approach

The feature test cases were performed both automatically and manually. Upon start of the QuickResponse application, the application automatically requests monitoring of VDNs and call taker stations. For the manual part of the testing, incoming calls were placed to the monitored 911 and administrative VDNs to enable event reports to be sent to QuickResponse. Manual call controls from both the agent desktops and the agent telephones were exercised to verify event reports associated with remaining features such as conferencing and transferring of calls.

The serviceability test cases were performed manually by disconnecting and reconnecting the LAN cables to the QuickResponse server.

The verification of all tests included checking of proper states at the call taker stations and desktops, and monitoring of the QRConnect Log from the QuickResponse server.

## 6.2. Test Results

All feature test cases were executed and passed.

An observation was made from the serviceability testing. When the LAN cable for the QuickResponse server was disconnected and later reconnected, the QuickResponse client did not attempt any reconnection to the QuickResponse server until the agent initiates action from the desktop. The instruction to the call takers are to call for QuickResponse technical support, whenever the QuickResponse Communication Error pop up window is displayed upon loss of connectivity to the server.

## 7. Verification Steps

This section provides the tests that can be performed to verify proper configuration of Avaya Communication Manager, Avaya Application Enablement Services, and Nine One One, Inc. QuickResponse.

## 7.1. Verify Avaya Communication Manager

On Avaya Communication Manager, verify the status of the administered CTI link by using the "status aesvcs cti-link" command. Verify that the **Service State** is "established" for the CTI link number administered in **Section 3.2**, as shown below.

| statu       | s aesvcs | cti-li      | nk                    |                  |              |              |
|-------------|----------|-------------|-----------------------|------------------|--------------|--------------|
|             |          |             | AE SERVICES           | CTI LINK STAT    | US           |              |
| CTI<br>Link | Version  | Mnt<br>Busy | AE Services<br>Server | Service<br>State | Msgs<br>Sent | Msgs<br>Rcvd |
| 1           | 4        | no          | AES-Test              | established      | 18           | 17           |

## 7.2. Verify Avaya Application Enablement Services

On Avaya AES, verify the status of the TSAPI link by selecting **Status and Control > Services Summary** from the left pane. Click on **TSAPI Service**, followed by **Details** (not shown below). The **TSAPI Link Details** screen is displayed. Verify the **Conn Status** is "Talking" for the TSAPI link administered in **Section 4.2**, as shown below.

| Αναγα                                                                                          |           |       |                               |                              |                      | Ар                       | p <b>licati</b><br>Operati | on Enal<br>ons Admini | plement S                 | Services<br>Maintenance |
|------------------------------------------------------------------------------------------------|-----------|-------|-------------------------------|------------------------------|----------------------|--------------------------|----------------------------|-----------------------|---------------------------|-------------------------|
| CTI OAM Home  Administration  Status and Control                                               | You<br>TS | are I | nere: > <u>St</u><br>Link Det | atus and Cont<br>tails       | <u>rol &gt; Serv</u> | vices Summary            | L                          |                       | <u>OAM Home</u>           | elp OLogout             |
| Switch Conn Summary<br>Services Summary<br>Maintenance                                         |           | Link  | Switch<br>Conn Name           | Switch CTI<br>Link<br>Number | Conn<br>Status       | Since                    | Service<br>State           | Switch<br>Version     | Number of<br>Associations | ASAI<br>Message<br>Rate |
| <ul> <li><u>Alarms</u></li> <li><u>Logs</u></li> <li><u>Utilities</u></li> <li>Help</li> </ul> | •         | 1     | S8500                         | 1                            | Talking              | 2008-09-18<br>13:37:27.0 | Online                     | 15                    | 4                         | 45                      |

## 7.3. Verify Nine One One, Inc. QuickResponse

From the Nine One One, Inc. QuickResponse client, select **Start > Program > QuickResponse** > **QuickResponse**. The **Quick Response** screen is displayed.

Make an incoming 911 call, and verify all call takers are alerted of the ringing call in the bottom portion of the **QuickResponse** screen. Click on the **Answer** icon in the upper left portion of the screen from one of the call taker's desktop.

| New York Response                                                                                                    |                                               |                |                                                                                                    |                                          |                                            |                            |
|----------------------------------------------------------------------------------------------------|-----------------------------------------------|----------------|----------------------------------------------------------------------------------------------------|------------------------------------------|--------------------------------------------|----------------------------|
| <u>File Edit S</u> earch <u>C</u> all Display <u>T</u> ools <u>Applica</u>                                                                                                    | tions <u>G</u> reetings <u>V</u> iew <u>F</u> | <u>t</u> elp   |                                                                                                    |                                          |                                            |                            |
| 💙 Answer 🧳 Hold 🧳 Conference                                                                                                    | 🛷 Join 🛷 Complet                              | te 🧳 Blind Tra | ans 🔀 Cancel                                                                                                    | 🧳 Drop                                   | • 2 a<br>• 5<br>• 0<br>• 0<br>• 0          |                            |
| 🧳 Search 🐼 History 🔥 Abando                                                                                                    | ned 📢 ALI 📅                                   | Call Window    | Events                                                                                                    | X Options                                | : 🧷 Help 🚽                                 | Ŧ                          |
| 1 <del>-</del>                                                                                                    |                                               |                |                                                                                                    |                                          |                                            |                            |
|                                                                                                    |                                               |                |                                                                                                    |                                          |                                            |                            |
|                                                                                                    | 1 Transfer                                    | s 2 Comments   | 3 Phone                                                                                                    |                                          |                                            |                            |
|                                                                                                    |                                               | 2 3            | Answer                                                                                                    | Position<br>2 Calltaker.<br>2 Calltaker. | User<br>(please log in)<br>(please log in) | Ext Info<br>60201<br>60202 |
|                                                                                                    |                                               | ABC DEF        | Answei                                                                                                    |                                          |                                            |                            |
|                                                                                                    | <b>4</b>                                      | 5 6            | Drop                                                                                                    |                                          |                                            |                            |
|                                                                                                    | 7                                             | 8 9            | Hold Flash                                                                                                    |                                          |                                            |                            |
|                                                                                                    | PRS                                           | TUV WXY        | Trans Comp                                                                                                    |                                          |                                            |                            |
|                                                                                                    | *                                             | 0 #            | Conf Join                                                                                                    |                                          |                                            |                            |
|                                                                                                    |                                               |                | Blind Cancel                                                                                                    |                                          |                                            |                            |
|                                                                                                    |                                               | <u> </u>       |                                                                                                    |                                          |                                            |                            |
| 1                                                                                                    |                                               | 1              | le de la composición de la composición de la com |                                          |                                            |                            |
| Source Status Position                                                                                                    | Number<br>722,952,2119                        | Date           | Len Info                                                                                                    | 0 052,0110 0                             | UEN 00/22 00/26                            | Avava DevConnect           |
| The second second secon | / 02 002 0110                                 | 07/22/00 00/00 |                                                                                                    | .,                                       |                                            | ing a borton lott m        |
|                                                                                                    |                                               |                |                                                                                                    |                                          |                                            |                            |
|                                                                                                    |                                               |                |                                                                                                    |                                          |                                            |                            |
|                                                                                                    |                                               |                |                                                                                                    |                                          |                                            |                            |
| 23 QRConnect Avaya Switch is now connected                                                                                                    |                                               | Pos Callt      | aker01 (plea                                                                                                    | ase log in)                              | 192.168.1.123                              | 💁 DB 🖳 🕂 🔞 🌶               |

Verify the call taker is connected to the caller with two-way talk paths, and that the call taker screen is populated with the caller ANI and ALI information, as shown below.

| 😻 QuickResponse                                            |                     |                       |                          |                                          |
|------------------------------------------------------------|---------------------|-----------------------|--------------------------|------------------------------------------|
| Eile Edit Search Call Display Tools Applications Greeting: | s ⊻iew <u>H</u> elp |                       |                          |                                          |
| 🧳 Answer 🧳 Hold 🧳 Conference 📢 Join 🥪                      | 🧳 Complete 🗳        | Blind Trans 🔀         | Cancel 🧳 Drop 🚦          | Dial                                     |
| Search 🚱 History 🛕 Abandoned 📢                             | ALI 📅 Call Win      | dow                   | vents 💥 Options          | 🥐 Help 🚽                                 |
|                                                            |                     |                       |                          |                                          |
|                                                            |                     |                       |                          |                                          |
| (732) 852-3118 BUSN 09/22 09:36                            | 1 Transfers 2 Co    | mments <u>3</u> Phone |                          |                                          |
| Avaya DevConnect Lab<br>307<br>Middlatarm Lingraft rd      |                     |                       | Position                 | User Ext Info<br>(ple 60201 732-852-3118 |
| Middletown-Lincfolt id                                     | 1 2<br>ABC          | 3 Answer              | r 🧧 👗 Calltaker02        | (ple 60202                               |
| NJ Lincroft                                                | 4 5                 | 6 Drop                |                          |                                          |
| MTN= - TELCO=<br>CELL= SEC= ALICO=                         | GHI JKL             | Hold F                | Flash                    |                                          |
| LAT=0 LON=0                                                | PRS TUV             | WXY Trans C           | Comp                     |                                          |
| CNF=U CNP=U EL=U<br>PID= ESN=999                           | * 0                 | # Conf                | loin                     |                                          |
| POLICE=VERIFY                                              |                     |                       |                          |                                          |
| FIRE=VERIFY<br>EMS=VERIFY                                  | -                   |                       | ancel                    |                                          |
|                                                            |                     | 12                    |                          |                                          |
| Source Status Position Number                              | Date                | Len<br>09:37:08 01:37 | Info<br>(732) 852-3118 F | HISN 09/22 09:36 Avava DevCo             |
|                                                            |                     |                       |                          |                                          |
|                                                            |                     |                       |                          |                                          |
|                                                            |                     |                       |                          |                                          |
|                                                            | -                   |                       |                          |                                          |
| 23 QRConnect Avaya Switch is now connected                 | 1 prior calls       | Pos Calltaker01       | (please log in) 19       | 2.168.1.123 🖳 🕂 DB 🖳 🕂 🏧 🏿               |

## 8. Support

Technical support on Nine One One, Inc. QuickResponse can be obtained through the following:

- Phone: (800) 987-9011 24 hours emergency support (303) 426-1911 8am-5pm MST
- Email: support@911-inc.com

## 9. Conclusion

These Application Notes describe the configuration steps required for Nine One One, Inc. QuickResponse to successfully interoperate with Avaya Communication Manager using Avaya Application Enablement Services.

All feature test cases completed successfully.

An observation was made from the serviceability testing. When the LAN cable for the QuickResponse server was disconnected and later reconnected, the QuickResponse client did not attempt any reconnection to the QuickResponse server until the agent initiates action from the desktop. The instruction to the call takers are to call for QuickResponse technical support whenever the QuickResponse Communication Error pop up window is displayed upon loss of connectivity to the server.

## 10. Additional References

This section references the product documentation relevant to these Application Notes.

- *Administrator Guide for Avaya Communication Manager*, Document 03-300509, Issue 4.0, Release 5.0, January 2008, available at <u>http://support.avaya.com</u>.
- Avaya MultiVantage Application Enablement Services Administration and Maintenance Guide, Release 4.2, Document ID 02-300357, Issue 10, May 2008, available at <a href="http://support.avaya.com">http://support.avaya.com</a>.
- *QuickResponse Online Guide & QuickResponse Online Supervisor Guide*, Version 2.0.1, 2008, available on the QuickResponse server.
- *QRConnectAv Online Guide*, Version 8.0.1, 2008, available on the QuickResponse server.

#### ©2008 Avaya Inc. All Rights Reserved.

Avaya and the Avaya Logo are trademarks of Avaya Inc. All trademarks identified by <sup>®</sup> and <sup>TM</sup> are registered trademarks or trademarks, respectively, of Avaya Inc. All other trademarks are the property of their respective owners. The information provided in these Application Notes is subject to change without notice. The configurations, technical data, and recommendations provided in these Application Notes are believed to be accurate and dependable, but are presented without express or implied warranty. Users are responsible for their application of any products specified in these Application Notes.

Please e-mail any questions or comments pertaining to these Application Notes along with the full title name and filename, located in the lower right corner, directly to the Avaya DevConnect Program at <u>devconnect@avaya.com</u>.